《Linux 操作系统》第二讲:

# Linux 的基本配置与使用

学时计划:4学时理论,4学时实验
(实验二:Linux下的驱动程序与应用软件管理)
教学大纲:

和 Windows 在一起的Linux 无法启动了!
超级用户root
桌面系统(X服务器)
个性化配置Linux桌面系统
驱动程序与应用软件的安装
操作系统升级
讨论与思考

Linux 操作系统安装完成之后,就是如何使用 Linux 操作系统,本讲主要在 Ubuntu 桌面操作系统下讲解 Linux 操作系统的基本配置、 个性化设置、驱动程序和应用软件安装,以及操作系统升级。

最后,重点介绍超级用户 root 和桌面系统的基本原理。

## 一、和 Windows 在一起的 Linux 无法启动了!

1.1Linux 无法启动了!

场景描述:

张三的计算机安装了 Windows 7 和 Ubuntull. 04 两个操作系统, 安装的方式是:

第一步:

安装 Windows 7 操作系统。将 500GB 的硬盘上划分了 3 个分区, C 盘 100GB、D 盘 120GB、E 盘 180GB, 另有 100GB 的硬盘没有划分分 区。Windows 7 操作系统安装到 C 盘,D 盘用来存放工作和学习资料, E 盘存放娱乐资料。

第二步:

安装 Ubuntu 11.04 操作系统。操作系统安装在尚未划分硬盘分

区的空间内,分区按照 Linux 推荐的分区方式。

第三步:

安装 GRUB, 并设置为默认使用 Ubuntu 11.04。

在硬盘上安装 Windows 和 Linux 双操作系统后,计算机一直运行 良好。直到一天, Windows 操作系统感染了病毒,张三计划重新安装 Windows 7 操作系统。

具体的安装方式是:

第一步:设置计算机从光盘启动。

第二步:将计算机C盘全新格式化,全新安装Windows7到C盘。 Windows7安装顺利完成。

故障发生了!

张三的计算机在 Windows 7 安装完成后,启动计算机就直接进入 Windows 7。GRUB 的启动界面不出现,无法使用还正常的 Ubuntu 11.04 操作系统。

1.1.1 故障发生的原因

故障发生的原因很简单, Windows 7 操作系统重新安装时, 自动 用 Windows 7 的启动程序覆盖了 Grub 多重引导程序。但是 Windows 7 的引导程序却不具备发现 Linux 操作系统和引导 Linux 操作系统的能 力。

1.1.2 解决故障的办法

解决故障的办法很简单: 在 Windows 7 安装成功后, 重新安装 Grub即可。

具体的操作方法是:

第一步:使用 Linux 光盘启动计算机,如果是 OpenSUSE 操作系统,进入"Rescue System"模式,或者在 Ubuntu 下使用"Try Ubuntu without change to your computer"。进入 Linux 操作系统。

第二步:从光盘运行 Linux 操作系统后,通过下属命令重新安装 Grub 并完成设置。

| Grub                   |  |
|------------------------|--|
| Find /boot/grub/stage1 |  |
| Root (hdx,y)           |  |
| Setup (hd0)            |  |
| Quit                   |  |

注意, 命令中的 X, Y 要根据具体情况进行调整。

1. 2Linux 和 Grub 对分区的表示方法

1.2.1Linux 下的分区设备的命名方式是:

sda(/dev/sda)就是指第一块硬盘本身(SATA、SCSI 硬盘是用 sda 表示的,而 IDE 硬盘则是用 hda 表示)。

sda1 表示第一块硬盘第 1 个主分区(扩展分区在这里当作主分区看);

sda2 表示第一块硬盘第2个主分区;

sda3 表示第一块硬盘第3个主分区;

sda4 表示第一块硬盘第4个主分区;

sda5 表示第一块硬盘第1个逻辑分区;

sda6 表示第一块硬盘第2个逻辑分区; 依次类推…

第二块硬盘则表示为 sdb 或者 hdb。

由于 sda、hda 等名称是 Linux 下表示法,所以想要查看本机的 硬盘信息的话,Linux 下可用命令查看。

sudo fdisk -l

1.2.2Grub 对硬盘分区设备的命名方式是:

系统的第一个硬盘驱动器表示成(hd0),其上的第一个分区表示为(hd0,0),也就是说对于硬盘,采用(hdx,y)的形式来表示,x、y都是从0开始计数的,x表示硬盘号,y表示分区号。

由于主分区只能有四个,所以第一硬盘的四个主分区分别用(hd0,0)、(hd0,1)、(hd0,2)、(hd0,3)来表示;逻辑分区则从(hd0,4) 开始算,即第一逻辑分区用(hd0,4),第二逻辑分区用(hd0,5)来表示, 依次类推。

一般机子的硬盘都是一个主分区,其余是逻辑分区,因此C盘用(hd0,0),D盘用(hd0,4)来表示。

光盘用(cd)表示,第一软驱用(fd0)表示。

Grub下用1s命令查看分区下的文件,从而确定硬盘的分区信息。

ls 列出当前的所有设备 ls-l 详细列出当前的所有设备,对于分区,会显示其 label 及 uuid。 ls (hd0,1)/列出(hd0,1)分区根目录下的所有文件。

1.31 inux 的启动流程

Linux 操作系统的启动流程是了解 Linux 的基础,也是对于操作 系统无法启动时解决问题的基本理论依据。如果不了解如何启动 Linux,那么就无法判断系统无法启动的原因。也就是大部分的计算 机管理员或者用户在操作系统无法启动时,选择重新安装操作系统而 不是进行维护的原因。

1.3.1Linux 的启动流程

Linux 的启动可以基本划分为 10 个基本步骤。

Step1:加载 BIOS 的硬件信息,并获取第一个启动设备的代号。

Step2:读取第一个启动设备的 MBR 的引导加载程序(即 lilo、grub、spfdisk 等)的启动信息。

Step3:加载操作系统的核心信息,核心开始解压,并尝试驱动所有的硬件设备。 Step4:核心执行 init 程序并获得运行信息。

Step5:init 执行/etc/rc.d/rc.sysinit 文件。

Step6:启动核心的外挂模块(/etc/modprobe.conf)。

Step7:init 执行运行的各个批处理文件 (Script)。

Step8:init 执行/etc/rc.d/rc.local 文件。

Step9:执行/bin/login 程序,等待用户登录。

Step10:登录之后开始以 shell 控制主机。

1.3.2Linux 启动过程的关键问题

(1) Linux 核心的引导

Linux 操作系统的核心是放在文件系统中的,要想正确加载核心 就必须提前识别文件系统。系统刚启动的时候,就需要通过引导加载 程序(即LILO、Grub、spfdisk等)来识别文件系统,引导核心。要 想加载Linux的核心就必须能识别Linux的文件系统,要加载Windows 核心就必须能识别Windows 文件系统。

Grub 是同时支持 Linux 和 Windows 的。Windows 的加载程序并不 支持 Linux 文件系统,所以在多重启动设置的时候,总是要先装 Windows 而后装 Linux 的原因也就是如此。

Linux 操作系统核心文件在哪里呢? 一般来说, 它会放在/boot 里, 并且取名为/boot/vmlinuz。例如, Ubuntu 11.04 Desktop 的核 心文件存放在/vmlinuz。 在加载核心的过程中,系统只会"载入根目录",并且是以只读 方式载入的。有时为了让某些功能可以用文件的方法来读取,有的系 统在启动时,会建立虚拟盘(ramdisk),这就需要使用 initrd 以及 linuxrc 了。在这种情况下,加载核心的时会一并加载 initrd 的映 像文件(boot/initrd-xxxx.img),并利用 linuxrc(在 initrd 的映 像文件内)程序来加载模块。在核心驱动外部硬件的工作完成之后, initrd 所建立的虚拟盘就会被删除。

(2) 第一个程序 init 的加载和 runlevel 设置

在核心加载完成之后,系统就准备好了,等待程序的执行。整个 Linux 系统中,第一个执行的程序就是"/sbin/init"。init 程序利 用设置文件"/etc/inittab"来获取运行等级,通过运行等级的设置 值启动不同的服务项目。运行等级是指Linux 通过设置不同等级来规 定系统用不同的服务来启动,让linux的使用环境不同。

"/etc/inittab"中有这么一句

"si::sysinit:/etc/rc.d/rc.sysinit",表明系统需要主动使用 "rc.sysinit"这个 shell 脚本来设置系统环境。但这个文件的文件名 在不同的 Linux 发行版中是不一样的,需要自行查看确认。

说明:了解到 ubuntu 在 6.10 开始用 upstart 替代 init, 主要 脚本都在/etc/event.d下面,默认情况下/etc下没有 inittab 文件。

举例: inittab 文件的内容:

| [root@linux ~]#vi /etc/inittab<br># 设置系统启动默认的运行等级设置项目<br>id:3:initdefault: |
|----------------------------------------------------------------------------|
| # 开始启动运行等级的服务前,使用检测与初始化系统环境的设置文件:<br>si::sysinit:/etc/rc.d/rc.sysinit      |
| #7个不同运行等级需要启动的服务的脚本放置位置路径:                                                 |
| 10:0:wait:/etc/rc.d/rc 0                                                   |
| 11:1:wait:/etc/rc.d/rc 1                                                   |
| 12:2:wait:/etc/rc.d/rc 2                                                   |
| 13:3:wait:/etc/rc.d/rc 3                                                   |
| 14:4:wait:/etc/rc.d/rc 4                                                   |
| 15:5:wait:/etc/rc.d/rc 5                                                   |
| 16:6:wait:/etc/rc.d/rc 6                                                   |
| # 是否运行按下[ctrl]+[alt]+[del]就重新启动的设置项目:                                      |

ca::ctrlatdel:/sbin/shutdown -t3 -r now
# 本机终端启动的个数:
1:2345:respawn:/sbin/mingetty tty1
2:2345:respawn:/sbin/mingetty tty2
3:2345:respawn:/sbin/mingetty tty3
4:2345:respawn:/sbin/mingetty tty4
5:2345:respawn:/sbin/mingetty tty5
6:2345:respawn:/sbin/mingetty tty6
# 在 X Window (运行级别 5) 环境下启动脚本设置项目
x:5:once:/etc/X11/prefdm -nodaemon

(3) init 处理系统的初始化流程(/etc/rc.d/rc.sysinit)

获取网络环境与主机类型。读取网络环境设置文件 "/etc/sysconfig/network",获取主机名称与默认网关等网络环境。

测试与载入内存设备/proc及 usb 设备/sys。除了/proc外,系统会主动检测是否有 usb 设备,并主动加载 usb 驱动,尝试载入 usb 文件系统。

决定是否启动 SELinux。SELinux (Security-Enhanced Linux) 是 美国国家安全局 (NSA) 对于强制访问控制的实现,是 Linux 系统上 最杰出的新安全子系统。

接口设备的检测与即插即用(pnp)参数的测试。

用户自定义模块的加载。用户可以在

"/etc/sysconfig/modules/\*.modules"加入自定义的模块,此时 会加载到系统中。

加载核心的相关设置。

设置系统时间 (clock)。

设置终端的控制台的字形。

设置 raid 及 LVM 等硬盘功能。

以只读方式查看检验磁盘文件系统。

进行磁盘配额 quota 的转换。

重新以读取模式载入系统磁盘。

启动 quota 功能。

启动系统随机数设备 (产生随机数功能)。

清楚启动过程中的临时文件。

将启动信息加载到"/var/log/dmesg"文件中。

如果想知道启动过程中发生了什么事可以查看 dmesg 文件。

(4) 启动系统服务"/etc/rc.d/rc\*.d" 与设置文件 "/etc/sysconfig"。

在结束了 inittab 中的 rc. sysinit 之后,系统可以顺利工作了, 只是还需要启动系统所需要的各种服务,这样主机才可以提供相关的 网络和主机功能。因此根据之前设置的运行等级,会启动不同的服务 项目。如果当时在 inittab 中选择了等级 3,系统则会在 "/etc/rc.d/rc3.d"目录中运行相应的服务内容,选择等级 5,就在 "/etc/rc.d/rc5.d"目录内。

该目录下的内容全部都是以 S 或 K 开头的链接文件,都链接到 "/etc/rc.d/init.d"目录下的各种 shell 脚本。S 表示的是启动时需 要 start 的服务内容,K 表示关机时需要关闭的服务内容。如果需要 自己增加启动的内容,可以再 init.d目录中增加相关的 shell 脚本, 然后在 rc\*.d目录中建立链接文件指向该 shell 脚本。这些 shell 脚 本的启动或结束顺序是 S 或 K 字母后面的数字决定,例如 S01sysstat 表示第一个执行 sysstat 脚本,S991ocal 表示排在第 99 位执行 rc.local 脚本。

(5) 用户自定义引导程序(/etc/rc.d/rc.local)

一般来说, 自定义的程序不需要执行上面所说的繁琐的建立 shell 增加链接文件的步骤, 只需要将命令放在 rc.local 里面就可 以了, 这个 shell 脚本就是保留给用户自定义启动内容的。

(6) 启动终端和 X-Window 界面

完成了系统所有的启动任务后,Linux 会启动终端或 X-Window 来等待用户登录。

ttyl,tty2,tty3...这表示在运行等级1,2,3,4的时候,都会 执行"/sbin/mingetty",而且执行了6个,所以Linux会有6个纯文 本终端,mingetty就是启动终端的命令。

除了这 6 个之外还会执行"/etc/X11/prefdm -nodaemon"。这个 主要启动 X-Window。 (7) 有关变换运行等级

当Linux 登录之后,有时候需要更换运行等级,一种方法是改变 "/etc/inittab"内的设置内容,将"id:3:initdefault:"中的数字改成相应等级,然后重启即可。

如果只是想暂时地改变运行等级,下次启动还是按原等级登录, 可以直接使用 init [0-6]命令来改变运行等级。一般来说,运行等 级的不同只是相关的启动服务内容的不同而已,因此使用命令改变等 级会比较两个改变等级之间的服务内容,关闭一些新等级中不需要的 服务项目,启动新等级需要的服务,而保量新等级和原等级中共有的 服务内容。查询目前等级的命令很简单,只需要输入 runlevel 即可。 如: [root@linux ~]# runlevel 结果显示: N 3

### 二、超级用户 root

2.1 什么是 root

root 权限跟 SYSTEM 权限可以理解成一个概念,高于 administration 权限。

root 是 Linux 和 unix 系统中的超级管理员用户帐户,该帐户拥 有整个系统至高无上的权利,所有对象他都可以操作,所以很多黑客 在入侵系统的时候,都要把权限提升到 root 权限,用 windows 的方 法理解也就是将自己的非法帐户添加到 root 用户组。

administrator 是 windows nt 内核系统中的超级管理员用户帐 户,也拥有极高的权限,而 SYSTEM 用户组可以理解为计算机系统自 身的权限,可以操作一切对象,对一切进程进行操作。

2.2Debian 和 Ubuntu 的 root 用户

对于绝大多数的Linux 发行版而言,安装中都需要设置两个权限: 一个是 root 用户,另一个是用于登陆系统的普通用户。但是在 Debian 和 Ubuntu 系统中,系统却没有 root 用户,仅有一个普通用户。

在安装中设置的用户在某种情况下充当了 root。日常使用中, 该账号按照自己的权限完成操作,没有任何特殊权限。在需要使用 root 权限进行操作时,使用 sudo 命令来运行相关程序。Sudo 命令运 行时会要求输入口令,这个口令就是该普通账号的口令。

在 Ubuntu 中,可以通过特殊的设置,启用 root 口令。但是这样的操作是不安全的。

#### 2.3sudo

sudo 以系统管理者的身份执行指令,也就是说,经由 sudo 所执 行的指令就好像是 root 亲自执行一样。

命令格式:

sudo [-h1Vksh]

sudo [ -b ] [ -p prompt ] [ -u username/#uid] -s

sudo command

参数说明:

-V 显示版本编号

-h 会显示版本编号及指令的使用方式说明

-1 显示出自己(执行 sudo 的使用者)的权限

-v 因为 sudo 在第一次执行时或是在 N 分钟内没有执行 (N 预 设为 5) 会问密码, 这个参数是重新做一次确认, 如果超过 N 分钟, 也会问密码。

-k 将会强迫使用者在下一次执行 sudo 时问密码(不论有没有超过N分钟)

-b 将要执行的指令放在背景执行

-p prompt 可以更改问密码的提示语,其中%u 会代换为使用者的 帐号名称,%h 会显示主机名称

-u username/#uid 不加此参数,代表要以 root 的身份执行指令,而加了此参数,可以以 username 的身份执行指令(#uid 为该 username 的使用者号码)

-s 执行环境变数中的 SHELL 所指定的 shell, 或是/etc/passwd 里所指定的 shell

-H 将环境变数中的 HOME (家目录) 指定为要变更身份的使用者 家目录 (如不加-u 参数就是系统管理者 root)

### 三、桌面系统(X服务器)

Linux/UNIX 操作系统的图形桌面环境经历了由无到有,由 X-Windows 到 GNOME、KDE 的发展历程,本节介绍 Linux/UNIX 操作系 统的图形桌面环的发展历程,并解释 X-Windows 的工作原理,分析 GNOME 和 KDE 各自的技术特点。

3.1 什么是桌面系统

传统的 UNIX 操作系统都是只有命令行终端的用户界面,用户要 完成某项操作,就必须在命令行中输入各种命令。这种操作方式对用 户要求比较高,用户必须要牢记并熟练使用操作系统的各种命令。直 到 20 世纪 80 年代中期, UNIX 业界出现了第一个图形化用户界面标 准——X-Windows。

X-Windows 又简称为 X, 是在 1984 年由麻省理工学院(MIT)和 当时的 DEC 公司合作开发的一个图形视窗环境。准确地说, X-windows 并不是一个像微软 Windows 操作系统一样的完整的图形环境, 而是图 形环境与 UNIX 操作系统内核间的中间层。其并不负责控制视窗界面 的控制, 而是把它交给了第三方的图形环境程序进行处理。由于 X-Windows 为开发人员提供了开发的应用程序接口(Application Programmers Internface, API), 所以任何厂家都可以在它的基础上 开发出自己的 GUI 图形环境。

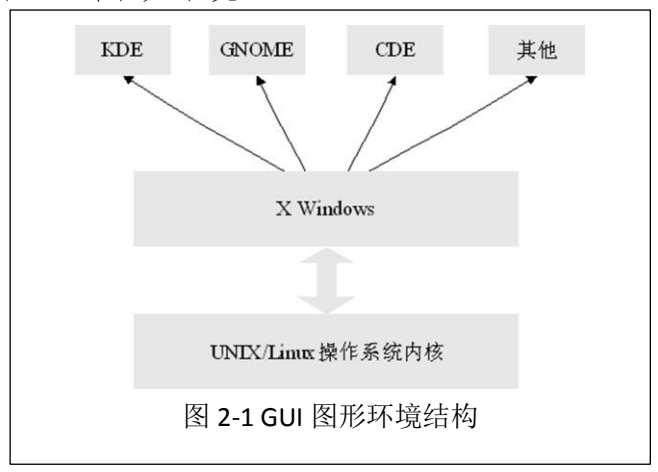

在Linux上,桌面系统和Windows的桌面系统是不一样的,Linux 的桌面系统是一个应用软件的概念。用户如果选择安装桌面系统这个 应用软件,那么Linux操作系统就可以使用图形话管理,例如Ubuntu 11.04 Desktop版本。如果用户没有选择安装图形界面,那么Linux 操作系统就没有图形化管理,例如Ubuntu 11.04 Server版本。

在桌面系统的基础上,还有另一个概念,那就是主题/风格。例 如在Linux桌面系统上可以进行桌面窗体的风格化变换,可以调整色 彩、桌面墙纸、字体大小、甚至安装桌面皮肤等。这个概念和Windows 的桌面系统是一致的。

| 演示:                                              |
|--------------------------------------------------|
| 在 Windows 操作系统中更换桌面主题。                           |
| 在 Linux 操作系统中更换桌面主题。                             |
| 在 Fedora 15、 Ubuntu 11.04 Desktop 中查看两种 Linux 桌面 |
| 系统。                                              |

3.2Linux 中常见的桌面系统有哪些?

GNOME 和 KDE 是目前 Linux/UNIX 系统下最流行的两大图形桌面 环境,经过多年的发展,无论是 GNOME 还是 KDE,在稳定性以及易用 性方面都已相当优秀。但与微软的 Windows 相比, GNOME 和 KDE 在整 体设计和操作习惯方面都有很大的不同。

KDE 自推出后吸引了众多的自由软件开发者参与,也得到了像 SuSE、Caldera、IBM、RedHat、西门子等公司的资金和技术支持,因 而迅速发展。界面华丽、应用程序丰富是 KDE 的最大特点,其应用程 序从浏览器、邮件收发工具、办公软件、下载软件、视频/音频播放 器、即时通信工具到刻录工具等都一应俱全。

GNOME 项目的规模不及 KDE, 其项目最初的时候只有图形环境, 几乎所有的应用软件都是由其他的开源项目提供,包括著名的 FireFox 浏览器、OpenOffice.org 办公套件以及图形图像处理软件 Gimp 等。后来由于 KDE 的 Qt 版权问题,众多厂家把注意力转向了 GNOME, GNOME 也因此得以迅速发展,并最终成为了当今 Linux 两大 GUI 图形环境之一。

3.2.1GNOME

GNOME 是于 1997 年 8 月由墨西哥的 Miguel De Icaza 为首的 200 多名程序员所开发的一个完全开源免费的图形用户环境。在发展过程 中得到了占 Linux 市场份额最大的发行商 Red Hat 公司的支持,拥有 了大量的应用软件。同时它也是 Red Hat Linux 发行版本所使用的默 认图形用户环境, Red Hat Enterprise Linux 5.2 中使用的 GNOME 版本是 2.16.0。

3.2.2KDE

KDE, K 桌面环境 (Kool Desktop Environment) 的缩写。一种 著名的运行于 Linux、Unix 以及 FreeBSD 等操作系统上面自由图形 工作环境, 整个系统采用的都是 TrollTech 公司所开发的 Qt 程序 库 (现在属于诺基亚公司)。

3.3 切换使用不同的桌面系统

目前 Ubuntu、Fedora 使用的桌面系统是 GNOME, Kubuntu、 openSuSE 使用的桌面系统是 KDE。

3.3.1 在 Ubuntu 11.04 Desktop 上安装 KDE

通过网络直接安装的方法是:

| sudo add-apt-repository ppa:kubuntu-ppa/backports |
|---------------------------------------------------|
| sudo apt-get updatesudo                           |
| apt-get install kubuntu-desktop                   |
|                                                   |
| sudo startkde                                     |

3.3.2 选择不同桌面系统的发行版

现在大部分的Linux 发行版,都会结合不同的桌面系统制作对应的发行版。用户可以根据自己的喜欢,选择不同的桌面系统和对应的发行版本。

Fedora 15 集合四个不同的桌面系统,制作了 4 个不同的 Linux 发行版,也就是说 Fedora 15 有 4 个不同的版本。

Ubuntu 11.04 Desktop 结合六个不同的桌面系统,发行了1个 Linux 发行版,同时发行了5个 Ubuntu 派生版本。

### 四、个性化配置 Linux 桌面系统

本部分的介绍依据 Ubuntu 11.04 Desktop 32bit 进行。 4.1 个性化配置

在本部分中,主要介绍四个方面的操作:

配置显示模式和桌面墙纸 使用控制台模式 查看硬盘的数据 关机与注销

# 演示:

在 Ubuntu 11.04 Desktop 32bit (GNOME)下进行演示: 配置显示模式和桌面墙纸 使用控制台模式 查看硬盘的数据 关机与注销

## 4.2 网络配置

- 配置 Ubuntu 的网络
- 创建 VPN 与使用
- 使用控制台配置网络
- 使用控制台配置网络的命令:

查看网络配置参数:

Sudo if config 配置网络参数:

LLI内尔グ奴: Sudo vi /etc/network/interfaces

## 演示:

在 Ubuntu 11.04 Desktop 32bit (GNOME)下进行演示: 配置 Ubuntu 的网络 创建 VPN 与使用 使用控制台配置网络

## 4.3 系统运行性能

查看系统正在运行的进程

查看系统的 CPU、Memory and Swap、Network 的运行历史 查看系统的硬盘情况

# **演示:** 在 Ubuntu 11.04 Desktop 32bit (GNOME)下进行演示: 查看系统正在运行的进程

### 查看系统的 CPU、Memory and Swap、Network 的运行历史 查看系统的硬盘情况

### 五、驱动程序与应用软件的安装

5.1 安装驱动程序

在 Linux 中, 驱动程序是针对 Linux 内核的,因此选择相应的驱动程序是,只需要针对 Linux 内核就可以了。

具体的安装方法,不同厂商的驱动程序各不相同,只需按照相应 的用户手册安装即可。

5.2 安装与卸载应用软件

在 Linux 上安装和卸载应用软件越来越成为一件简单的事情。

Ubuntu 11.04 Desktop 上集成了一个软件 Ubuntu Software Center, 通过此软件可以方便的进行软件的安装、卸载和管理。

Fedora 15 上集成了一个软件 Add/Remove Software, 通过此软件可以方便的管理软件,并在线安装。

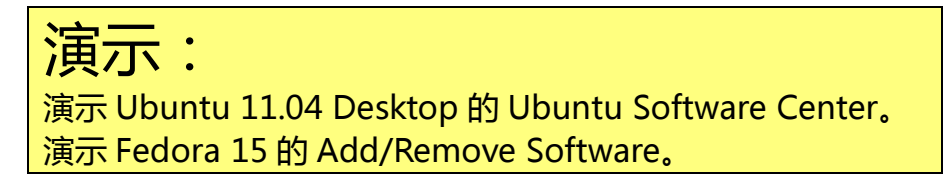

### 六、操作系统升级

6.1Linux 有没有漏洞?

毋庸置疑, Linux 是肯定有漏洞的,并且肯定也不会少。

http://sebug.net/记录了大部分有影响力的软件的漏洞情况。 通过此网站可以查看到Linux的漏洞发生情况。

Solaris 的漏洞情况: http://sebug.net/appdir/Solaris/ Linux Kernel 的漏洞情况: http://sebug.net/appdir/Linux/ Apeche 的漏洞情况: http://sebug.net/appdir/Apache/

6.2 系统升级

不同的 Linux 发行版都提供了系统升级的方式,其系统升级的方

式和 Windows Update 的工作方式是相同的。

Ubuntu 11.04 Desktop 可以通过 Update Manager 进行系统升级。

Ubuntu 11.04 Desktop 和 Server 都可以使用命令控制台进行系统升级。

具体的升级命令:

更新系统的更新列表: Sudo apt-get update 开始进行软件升级: Sudo apt-get upgrade

Fedora 15 可以通过 Software Update 进行系统升级。

**演示**: 演示 Ubuntu 11.04 Desktop 的 Update Manager。 演示 Fedora 15 的 Software Update。 演示 Ubuntu 下使用 apt-get 命令进行系统升级。

## 七、讨论与思考

7.1 桌面系统

为什么 Windows 的桌面系统不可更改? Windows 的桌面系统也是一个应用程序么?

7.2Linux 启动

安装 Windows 和 Linux 操作系统时,是否可以不安装 Grub?

安装 Ubuntu 和 Fedora 双操作系统时,应该遵循什么顺序?

安装 Windows 7、Ubuntu 11.04 Desktop、Fedora 15 三个操作 系统时,应该遵循什么顺序?